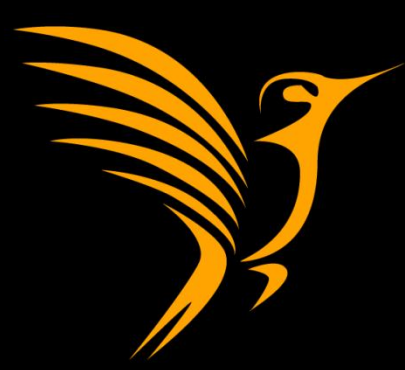

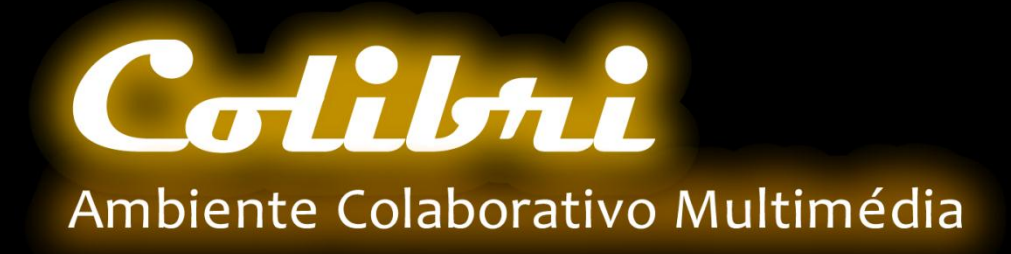

#### COLIBRI – Ambiente Colaborativo Multimédia

# MÓDULO MOODLE

Rui Ribeiro colibri@fccn.pt

FCCN © - Dezembro 2010

# Módulo COLIBRI

Concebido por:

- José Coelho Universidade Aberta
- Apoiado por:
  - Rui Ribeiro FCCN
  - Vitor Chixaro FCCN

#### Acerca do COLIBRI

- O COLIBRI é um Ambiente de Colaboração WEB sofisticado.
- Disponibiliza ferramentas para a realização de aulas, reuniões ou trabalhos de grupo para professores e alunos através da Internet.
- Permite a realização de sessões síncronas ou visionamento posterior das mesmas.
  - Disponível em: <u>http://colibri.fccn.pt</u>

#### Introdução

- O Bloco COLIBRI permite a associação de sessões WebConference COLIBRI à Plataforma Moodle.
- O bloco foi desenvolvido para permitir a associação de sessões COLIBRI a disciplinas de uma forma fácil.
- O aluno, apenas necessita de seleccionar o ícone do COLIBRI, toda a informação adicional necessária à sessão é obtida da plataforma Moodle.

# Índice

- Instalação
  - Processo de instalação do Módulo
- Testar Instalação
  - Procedimento de Validação da Instalação
- Configuração do Módulo
  - Processo de configuração do Módulo
- Configuração de uma Sessão Contínua
  - Descrição detalhada como o gestor da plataforma Moodle deve proceder para configurar uma sessão contínua para utilização nos espaços comuns da plataforma.

#### <u>Configuração de uma Sessão Planeada</u>

 Descrição detalhada da forma como um docente deve proceder para configurar uma sessão e disponibiliza-la na sua disciplina

#### Entrar numa Sessão COLIBRI

Procedimento a realizar no Moodle para entrar numa sessão pré-configurada.

#### Diagnóstico de Problemas e Soluções

 Descrição de alguns problemas comuns e forma de resolução. Procedimentos de teste e boas práticas.

#### Instalação

- O processo de instalação é composto pelos seguintes passos:
  - Download
  - Descompactação do Ficheiro
  - Incorporação do Bloco no Moodle
  - Configuração Inicial de Teste
  - Teste da Instalação

#### Instalação

- Descarregar a última versão de moodle.org, disponível em <u>Modules and Plugin</u> ou em <u>http://colibri.fccn.pt/</u>
- Descompactar o código para a pasta
  - O ficheiro encontra-se sobre a forma de um ficheiro ".zip"
  - Pasta para descompactação do ficheiro:
    - [instalação moodle]/blocks/colibri

### Instalação

Como administrador Moodle:

- aceder à página de "Notificações"
- Proceder à instalação do bloco
- Gravar as configurações de omissão

# Valores por omissão do Bloco para Teste

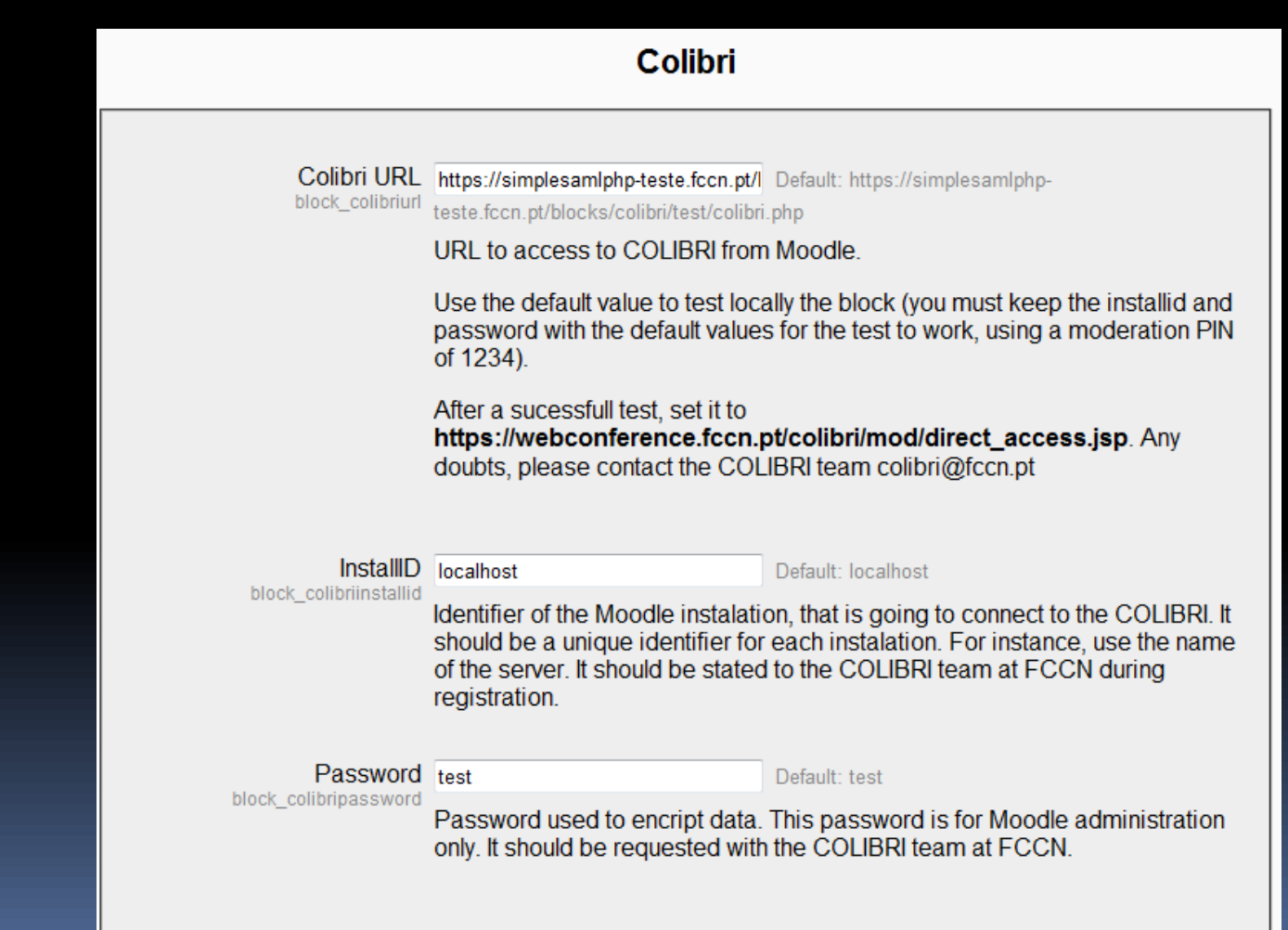

### Testar Instalação

- Ao assumir as configurações por omissão, o módulo fica configurado em modo de "teste".
  - Esta configuração é importante para validar que todos os componentes do módulo se encontram a funcionar de forma adequada.
  - Esta configuração realiza o teste do Módulo sem qualquer comunicação com o servidor COLIBRI.
- Para realizar o teste, o administrador deve criar uma instância do bloco COLIBRI.

O passo de teste é opcional, pode proceder de imediato à <u>Configuração do Módulo</u>.

# Criação de Instância do Bloco COLIBRI para teste

Como Administrador

- Aceder a zona do Moodle que permita a criação de blocos
- I Activar o modo de edição
- 2 Adicionar o bloco "COLIBRI"
- 3 Seleccionar icone para configurar instância do bloco

# Criação de Instância do Bloco COLIBRI para teste

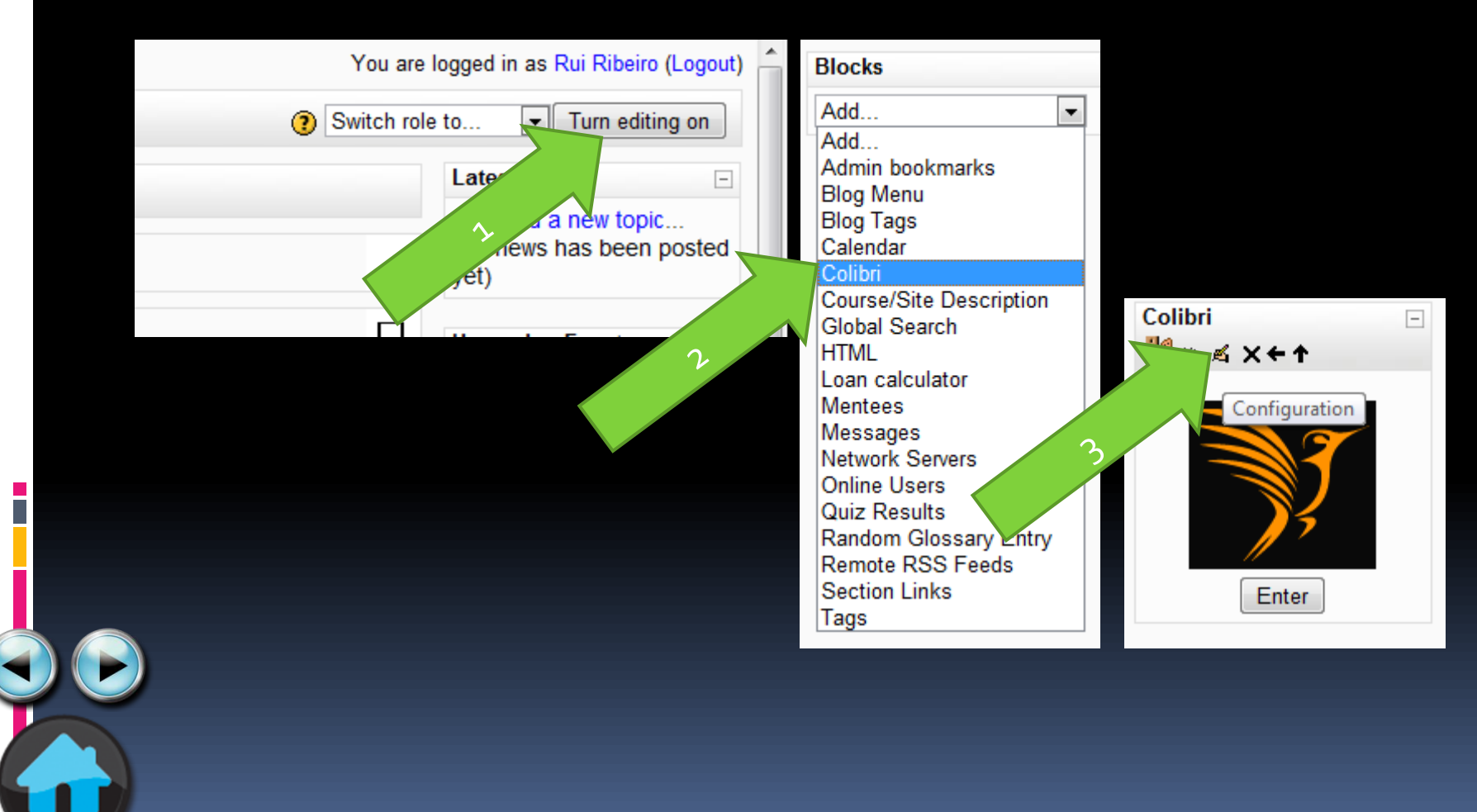

# Criação de Instância do Bloco COLIBRI para teste

Dados a introduzir:

- Session ID: "1111"
- Moderation PIN: "1234"
- Title: "COLIBRI"
- Description: "Bloco de Teste"

#### Gravar Alterações

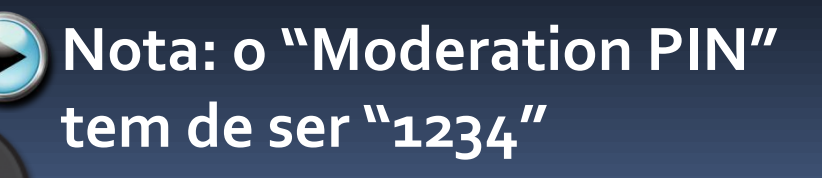

| 🏉 Configuring a block in COLIBRI UA 2010 - Windows Internet Explorer                                                                |                                                    |      |  |  |
|----------------------------------------------------------------------------------------------------|----------------------------------------------------|------|--|--|
| 😋 🔘 🗢 🌇 http                                                                                                    | os://si 👻 😵 😒 🧐 Google                             | + م  |  |  |
| 🚖 🎢 Configuring                                                                                                    | a block in COLIBRI 👌 🔻 🖾 🔻 🖃 🖛 🔻 😥 ד 🛞 ד 😥         | • >> |  |  |
| COLIBRI UA 2010 You are logged in as Rui Ribeiro (Logout)                                                                           |                                                    |      |  |  |
| simplesamlphp-teste  CF101                                                                                                    |                                                    |      |  |  |
| Configuring a Colibri block                                                                                                    |                                                    |      |  |  |
| To create a COLIBRI session, you must go to http://colibri.fccn.pt. After creating a session, introducte the following information: |                                                    |      |  |  |
| Session ID:                                                                                                    | 6512                                               |      |  |  |
| Moderation<br>PIN:                                                                                                    | 1234                                               | =    |  |  |
| Title:                                                                                                    | COLIBRI                                            |      |  |  |
|                                                                                                    | (text to present in the header of the block)       |      |  |  |
| Description:                                                                                                    | Bloco de Teste                                     |      |  |  |
| (text to present in the body of the block)                                                                                          |                                                    |      |  |  |
| Save changes                                                                                                    |                                                    |      |  |  |
| CULIBRI - Ambiente Colaborativo Multimedia                                                                                          |                                                    |      |  |  |
|                                                                                                    | 🗸 Trusted sites   Protected Mode: Off 🛛 🖓 💌 🔍 100% | •    |  |  |

#### Testar Bloco Moodle

 Pressionar o botão "Enter" do bloco para realizar o teste.

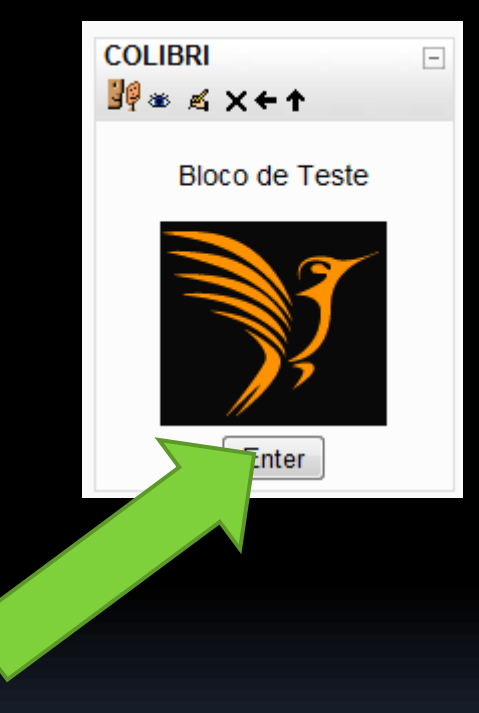

### Teste Bloco Moodle

- No caso de um Teste bem Sucedido, o sistema indica a mensagem:
  - Valid Connection
- Adicionalmente, é indicada um conjunto de informação adicional de suporte.

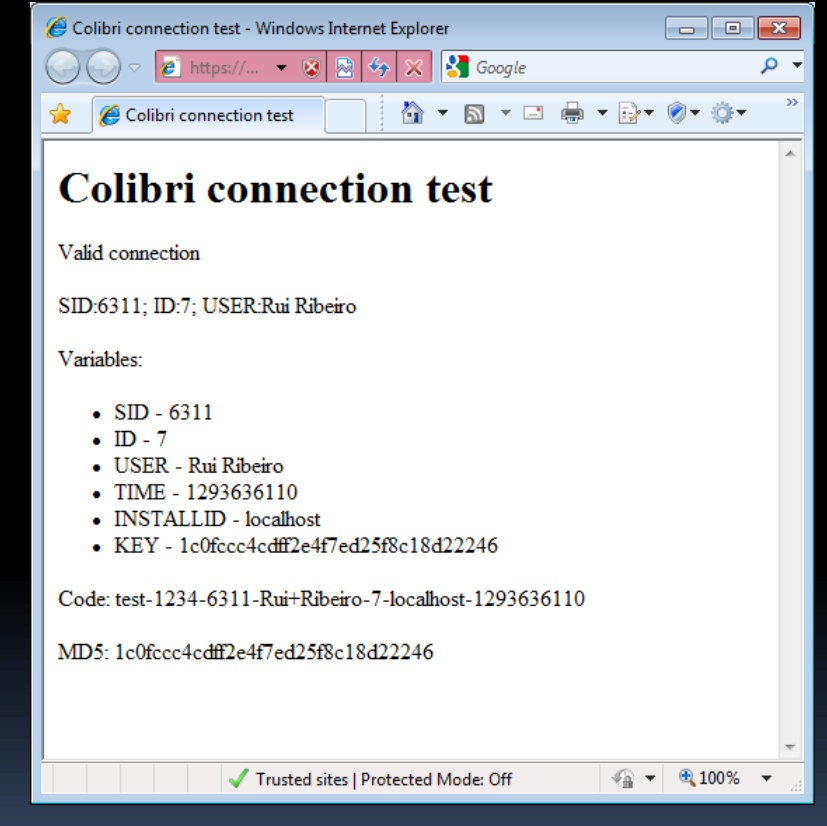

### Teste Bloco Moodle

- No caso de um Teste
   Falhado, o sistema indica a mensagem:
  - Invalid Connection
- Adicionalmente, é indicada um conjunto de informação adicional de suporte.
- Verifique que a configuração do bloco indica o PIN "1234".

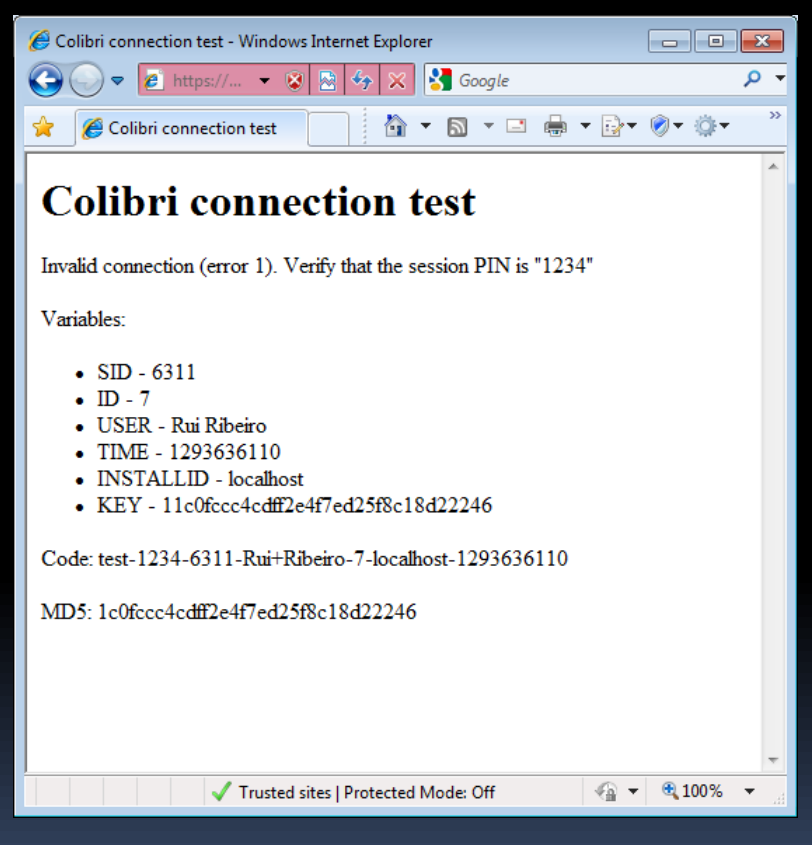

# Configuração do Módulo

- O Módulo Moodle implementa um mecanismo de *tokens* públicos gerados com base em chaves privadas.
- Estas chaves têm como objectivo garantir que os URLs gerados pelos módulos são seguros e que não podem ser forjados.
- As chaves devem ser solicitadas à FCCN no momento da configuração do Módulo.
  - Depois de configurado, o módulo está pronto para ser utilizado na plataforma.

# Solicitação de Chaves à FCCN

Identifique as seguintes informações:

- Installation\_ID
- Key

- Em que:
  - Installation\_ID = identificador único do Moodle que está a ser configurado. Deve ser utilizado o nome do sistema.
  - Key = conjunto de 10 caracteres com letras e números. Esta chave deve ser única e apenas do conhecimento do administrador do Moodle.

# Solicitação de Chaves à FCCN

- Contactar a Equipa COLIBRI através do e-mail colibri@fccn.pt, indicado:
  - Installation\_ID
  - Key

- IP do Servidor
- Contacto Técnico (Nome, Telefone e e-Mail)
- A Equipa COLIBRI responderá à mensagem com a confirmação de que os dados foram adequadamente introduzidos no sistema.
- Com a confirmação, o administrador deverá proceder à criação de um bloco <u>associado a uma</u> <u>Sessão Planeada</u> para realização do teste final.

# Configuração de uma Sessão Contínua

- Ao nível da instituição, o COLIBRI pode ser configurado para disponibilizar sessões contínuas.
- Estas sessões não carecem de um préagendamento e estão sempre activas.
- Úteis para: fóruns de discussão, espaços comuns virtuais ou para reuniões realizadas com muita regularidade.

São apenas disponibilizadas, a pedido, junto da equipa COLIBRI

# Solicitação de Sessão Contínua

- Envio de mensagem de e-mail para colibri@fccn.pt com a informação:
  - Nome do Responsável + e-mail + telefone
  - Nome da Sessão (até 30 caracteres)
  - Descrição do tipo de uso pretendido
- A equipa COLIBRI, em caso positivo, indicará:
  - Identificador da Sessão (Session ID)
  - PIN de Acesso à Sessão
  - PIN de Moderação da Sessão (Moderation PIN)

# Configuração do Bloco para uma Sessão Contínua

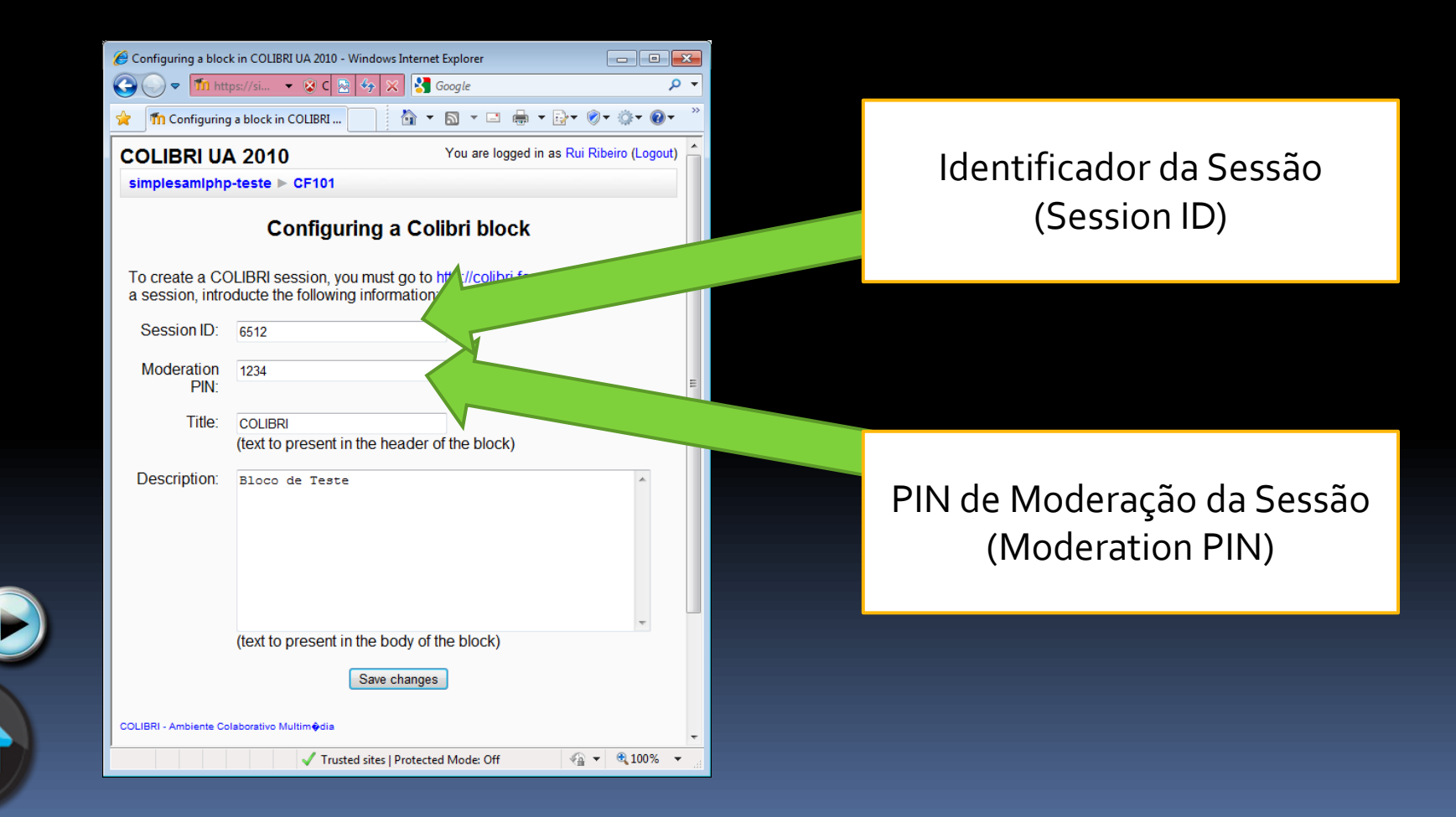

- O COLIBRI funciona com base em sessões planeadas, as quais, podem ser solicitadas online em: <u>http://colibri.fccn.pt</u>
- Uma sessão COLIBRI para ser utilizada com o Módulo Moodle deve sempre ser criada com o "PIN de Entrada" e com o "PIN de Moderação".
- No final da criação de uma sessão COLIBRI, o sistema resume toda a informação necessária para a configuração do bloco Moodle, nomeadamente:
  - Identificador de Sessão (Session ID)
  - PIN de Moderação (Moderation PIN)

- No momento da Criação seleccionar as opções de segurança:
  - PIN de Entrada

PIN de Modera

|                                                                                        | Criar sessão                                                                                                    | - 8              |  |  |  |
|----------------------------------------------------------------------------------------|----------------------------------------------------------------------------------------------------|------------------|--|--|--|
| Nome:                                                                                  | Conferência de Rui Ribeiro                                                                                                    |                  |  |  |  |
| Data:                                                                                  | Agora                                                                                                    |                  |  |  |  |
| Duração:                                                                               | 01 Hora, 00 Minutos 💌 🕫                                                                                                    |                  |  |  |  |
| Visibilidade:                                                                          | 🛇 Pública 💿 Privada 🔞                                                                                                    |                  |  |  |  |
| 🗆 Incluir agendamento automático para programa de email. 🔞                             |                                                                                                    |                  |  |  |  |
| Opções de segurança                                                                    |                                                                                                    |                  |  |  |  |
| 🗹 PIN de entrada 🔞                                                                     | 4042 2                                                                                                    |                  |  |  |  |
| 🗹 PIN de moderação 🔞                                                                   | 6060 🖉                                                                                                    |                  |  |  |  |
|                                                                                        |                                                                                                    |                  |  |  |  |
|                                                                                        | Cor                                                                                                    | firmar Cancelar  |  |  |  |
| Duração:<br>Visibilidade:<br>Incluir agendamento<br>PIN de entrada<br>PIN de moderação | 01 Hora, 00 Minutos 🔹 🕫<br>Pública 💿 Privada 😨<br>automático para programa de email. 😨<br>Opções de segurança<br>4042 🖉<br>6060 🖉<br>Cor | ıfirmar Cancelar |  |  |  |

- Nos Detalhes da Sessão registar:
  - ID da Sessão
  - PIN de Moderação

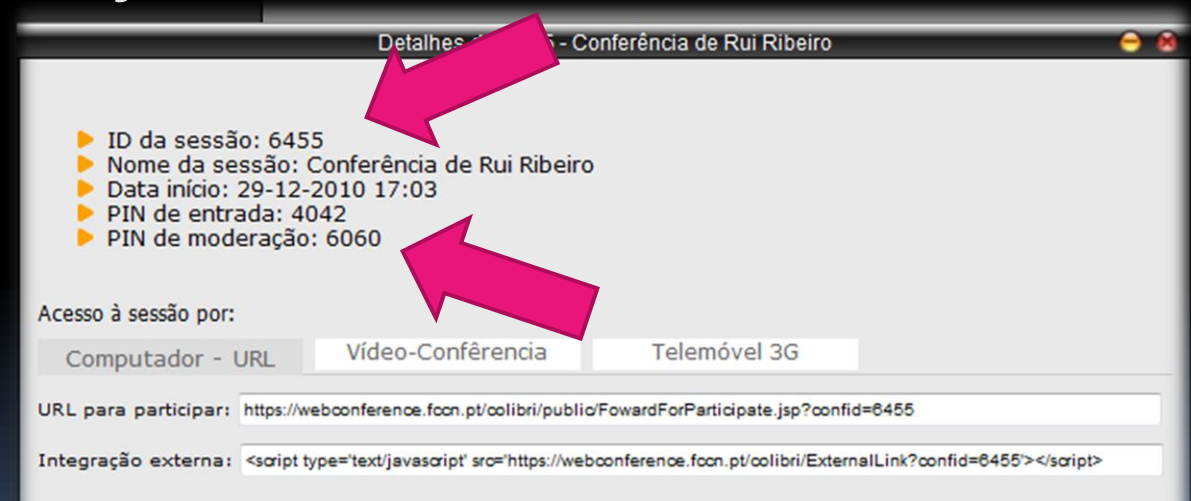

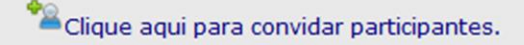

|                                                                                                    | 🖉 Configuring a block in COLIBRI UA 2010 - Windows Internet Explorer                                                               |
|----------------------------------------------------------------------------------------------------|----------------------------------------------------------------------------------------------------|
|                                                                                                    | 🚱 💭 🔻 🎹 https://si 🔻 😵 C 🗟 🍫 💥 🛂 Google 🖉 🖓                                                                                        |
| Detalhes de: 6455 - Conferência de Rui Ribeiro                                                                                                    | 🚖 🌆 Configuring a block in COLIBRI 📄 🏠 👻 🖾 👻 🖾 👻 🔂 👻 🖓 🖉 🌾 🔞 💌                                                                     |
|                                                                                                    | COLIBRI UA 2010 You are logged in as Rui Ribeiro (Logout)                                                                          |
|                                                                                                    | simplesamlphp-teste ► CF101                                                                                                    |
| <ul> <li>Nome da sessão: Conferência de Rui Ribeiro</li> </ul>                                                                                               | Configuring a Colibri block                                                                                                    |
| <ul> <li>Data início: 29-12-2010 17:03</li> <li>PIN de entrada: 4042</li> </ul>                                                                              |                                                                                                    |
| <ul> <li>PIN de moderação: 6060</li> </ul>                                                                                                    | To create a COLIBRI session, you must go to http://colibri.fccn.pt. After creating a session introducts the following information: |
|                                                                                                    |                                                                                                    |
| Acesso à sessão por:                                                                                                    | Session 124-6455                                                                                                    |
| Computador - URL Vídeo-Confêrencia Telemóvel 3G                                                                                                    | Moderation 6060                                                                                                    |
| URL para participar: https://webconference.fccn.pt/colibri/public/FowardForParticipate.jsp?confid=                                                           | Title: COLIBRI                                                                                                    |
|                                                                                                    | (text to present in the header of the block)                                                                                       |
| Integração externa: <soript sro="nttps://webconterence.toon.pl/collbri/External&lt;/td" type="text/javasoript"><td>Description: Bloco de Teste</td></soript> | Description: Bloco de Teste                                                                                                    |
|                                                                                                    |                                                                                                    |
|                                                                                                    |                                                                                                    |
|                                                                                                    |                                                                                                    |
| — Cilque aqui para convidar participances.                                                                                                    |                                                                                                    |
|                                                                                                    | (text to present in the body of the block)                                                                                         |
|                                                                                                    | Save changes                                                                                                    |
|                                                                                                    |                                                                                                    |
|                                                                                                    | COLIBRI - Ambiente Colaborativo Multimidia                                                                                         |
|                                                                                                    | ✓ Trusted sites   Protected Mode: Off                                                                                              |
|                                                                                                    |                                                                                                    |

#### Notas:

- Se não for definido o PIN de acesso, a sessão pode ser acedida, sem qualquer controlo, a través do site COLIBRI por parte de todos os utilizadores que conheçam o número da Sessão.
- A sessão só é, de facto, iniciada com a entrada do moderador na sessão.
- Com permissões de moderador, é possível bloquear a entrada de novos participantes.
- A sessão apenas está disponível na data e hora indicada e pelo período definido na duração. Antes ou depois do período planeado, o sistema indica erro de acesso à sessão.

#### Entrar numa Sessão COLIBRI

 Pressionar o botão "Enter" do bloco entrar na Sessão préconfigurada.

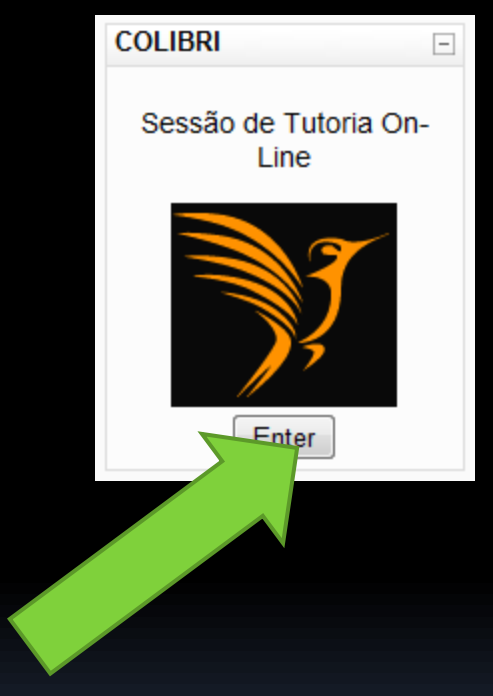

# Sessão Autorizada pelo Módulo COLIBRI

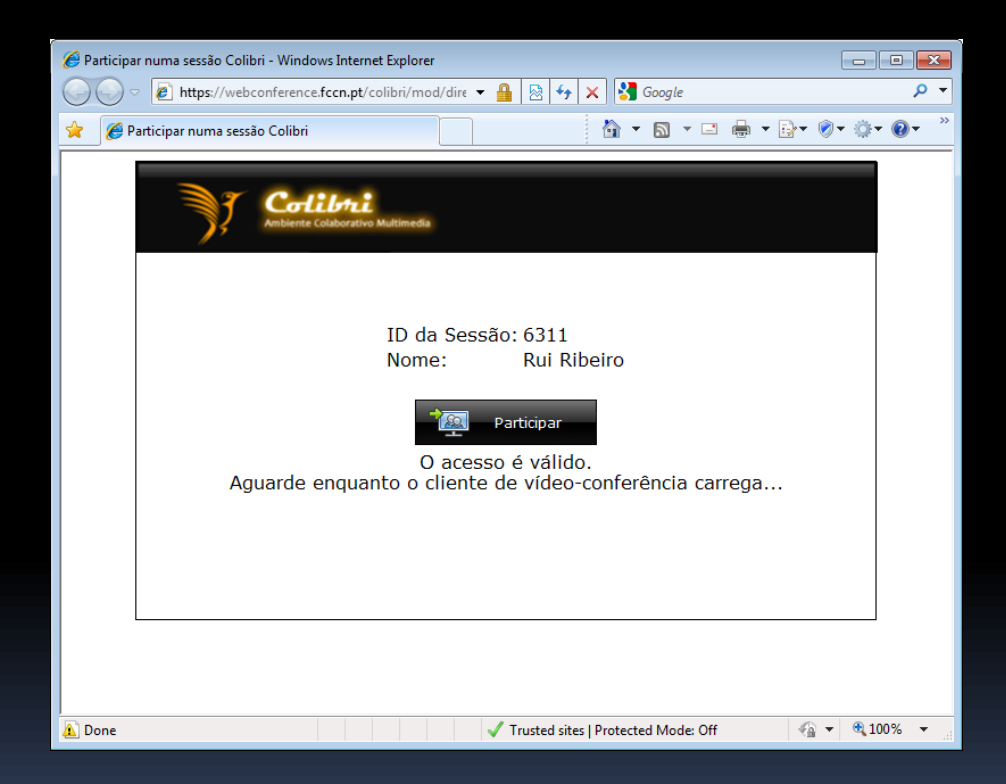

O sistema inicia então o carregamento automático do software necessário para a sessão.

# Sessão Não Autorizada pelo Módulo COLIBRI

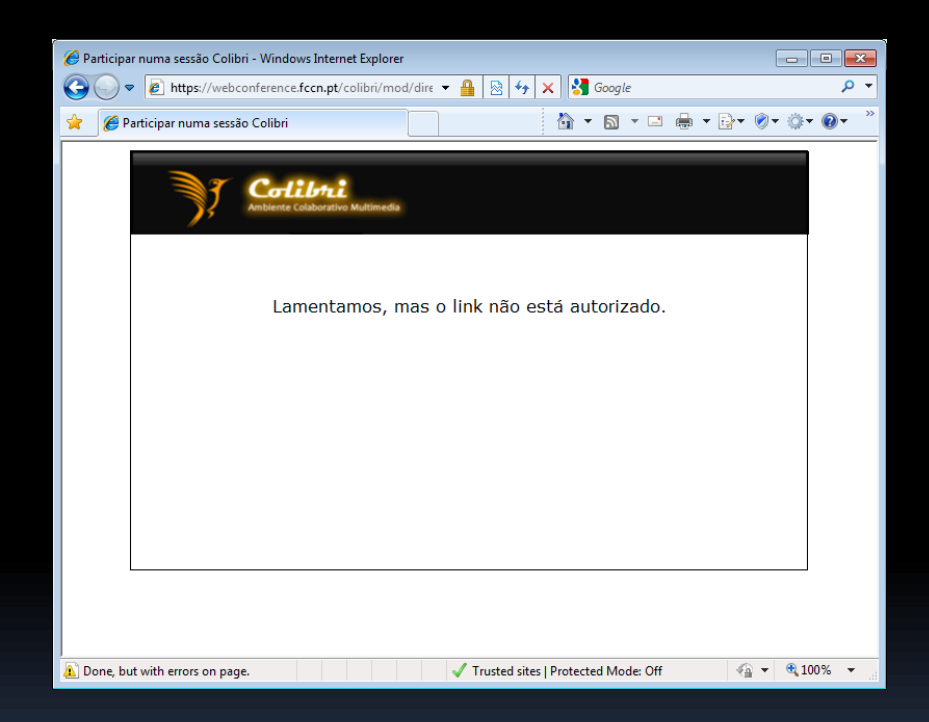

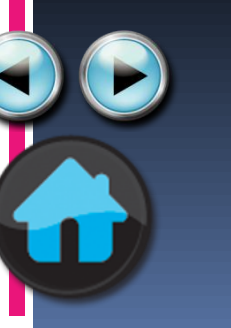

- O sistema pode indicar erros caso: <u>A sessão não tenha sido iniciada</u>
  - A sessão não esteja configurada

# Diagnóstico de Problemas e Soluções

- Grande parte dos problemas relacionados com o uso do COLIBRI e Moodle estão relacionados com:
  - Instalação de Software

- Dados de Sessão Incorrectos
- Acesso à Sessão Inactiva
- Para mais informação, consulte:
  - http://colibri.fccn.pt

## Instalação de Software

- O processo de instalação é automático e rápido, mas deve ser feito atempadamente antes do inicio da sessão.
- Para instalar o software aceda a:
  - <u>http://colibri.fccn.pt</u>

Seleccione o botão "Testar Ligação"

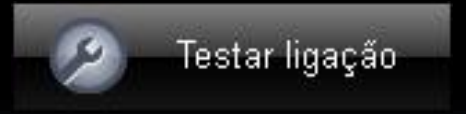

 Esta operação iniciará o processo de instalação necessário à participação nas sessões COLIBRI.

## Dados de Sessão Incorrectos

 Valide que o número de sessão e o PIN de Moderação estão correctos e devidamente

| colocados no formulario.                                                                                                    | Configuring a block in COLIBRI UA 2010 - Windows Internet Explorer                                                                  |
|----------------------------------------------------------------------------------------------------|----------------------------------------------------------------------------------------------------|
|                                                                                                    | M Configuring a block in COLIBRI     M ▼ S ▼ S ▼ S ▼ S ▼ S ▼ S ▼ S ▼ S ▼                                                            |
|                                                                                                    | COLIBRI UA 2010 You are logged in as Rui Ribeiro (Logout)                                                                           |
| Detalhes de: 6455 - Conferência de Rui Ribeiro                                                                                           | simplesamlphp-teste  CF101                                                                                                    |
| Detaines de, 0405 - Conierenda de Nul Nibello                                                                                            | Configuring a Colibri block                                                                                                    |
| <ul> <li>ID da sessão: 6455</li> <li>Nome da sessão: Conferência de Rui Ribeiro</li> <li>Data início: 29-12-2010 17:03</li> </ul>        | To create a COLIBRI session, you must go to http://colibri.fccn.pt. After creating a session, introducte the following information: |
| <ul> <li>PIN de entrada: 4042</li> <li>PIN de moderação 6060</li> </ul>                                                                  | Session-ID 6455                                                                                                    |
|                                                                                                    | PIN:                                                                                                    |
| Acesso à sessão por:                                                                                                    | Title: COLIBRI                                                                                                    |
| Computador - URL Vídeo-Confêrencia Telemóvel 3G                                                                                          | (text to present in the header of the block)                                                                                        |
| URL para participar: https://webconference.fccn.pt/colibri/public/FowardForParticipate.jsp?con                                           | Description: Bloco de Teste                                                                                                    |
| Integração externa: <soript <="" sro="https://webconference.focn.pt/colibri/Externation" td="" type="text/javasoript"><td></td></soript> |                                                                                                    |
|                                                                                                    | (text to present in the body of the block)                                                                                          |
| <sup>22</sup> Clique aqui para convidar participantes.                                                                                   | Save changes                                                                                                    |
|                                                                                                    | v<br>v Trusted sites   Protected Mode: Off 4 v € 100% v                                                                             |

## Acesso à Sessão Inactiva

- Verifique que a sessão que criou está ainda activa.
  - Pode faze-lo acedendo a <u>http://colibri.fccn.pt</u> e verificar que a sessão está na listagem "a decorrer"

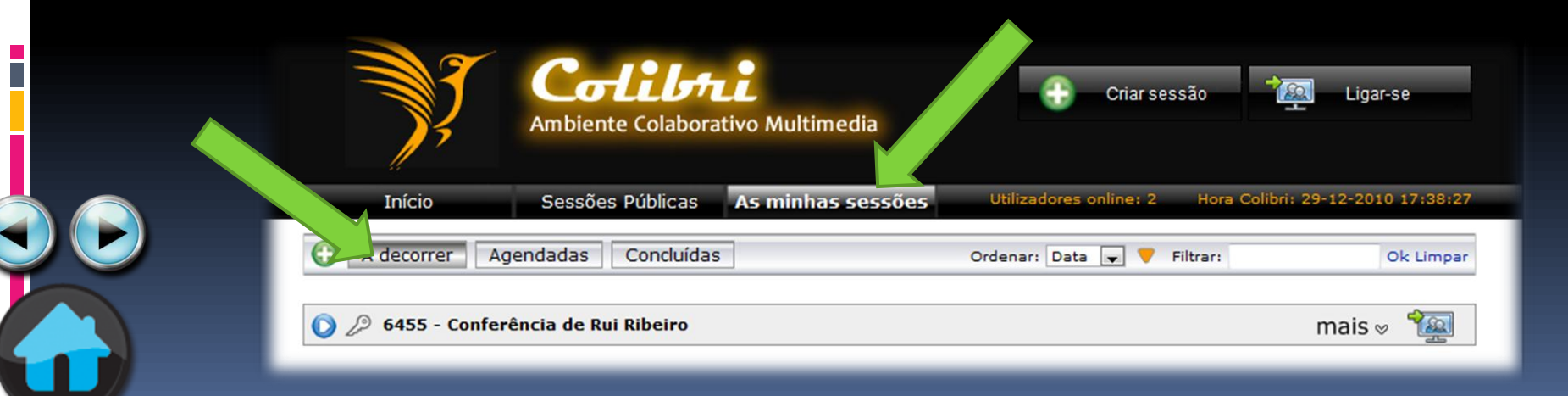